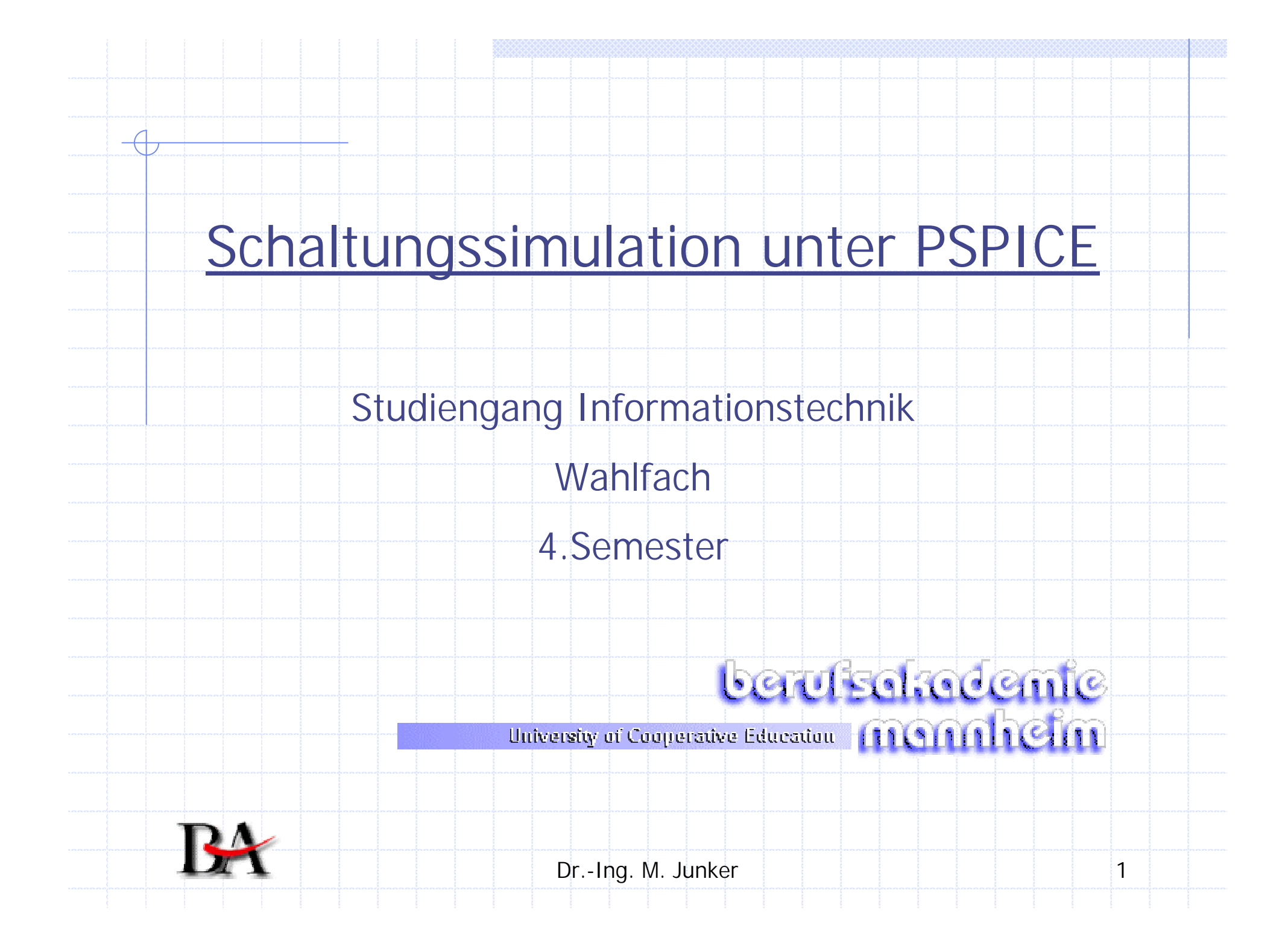

# 1 Einführung 1.1 Was ist PSPICE • Portierung von SPICE auf PC (MICROSIM Corp.) • Simulation Program with Integrated Circuit Emphasis Simulationsprogramm für elektronische Schaltungen Wegen Analogien anwendbar auf thermische, akustische, .. Probleme Wozu SPICE? • Effizientes Werkzeug um Zeit/Kosten von Elektronikentwicklung zu minimieren Zahl der erforderlichen Laborschaltungen lässt sich reduzieren • Modifikationen und Testergebnisse lassen sich in kürzester Zeit erreichen

Dr.-Ing. M. Junker

1

- 1.2 Ziel der Vorlesung
  - Elektrotechnik veranschaulichen!
  - Verstehen und Begreifen von Elektrotechnik stehen im Fokus
  - PSPICE dient nur als Werkzeug dieses Ziel zu erreichen
  - Lediglich eine Einführung in PSPICE (1.Teil der Vorlesung)
    - Struktur/Aufbau des Programms kennen lernen um es bedienen zu können
    - ohne PSPICE Profi werden zu müssen
  - Beispiele: (2.Teil der Vorlesung)
    - verhalten von Bauelementen (C, L, D)
    - Wirkungsweise besonderer Schaltungsmaßnahmen (C)
    - wichtige Grundschaltungen

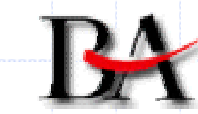

1.3 Literatur

1

- Robert Heinemann: PSPICE Einführung in die Elektronik-Simulation, 3. Auflage, Hanser-Verlag, € 29,90.
   In 3 Teilen wird in die Grundlagen, die Hohe Schule der Simulation und Einblicke, Anwendungen und Aussichten berichtet. Dem Buch liegt eine CD bei, die das Online-Handbuch enthält; außerdem befinden sich auf ihr die PSpice-Studentenversion 9.1 und ORCAD-Lite-Edition 9.2.
- Kostenloses Tutorial für Studentversion 9.1 im Internet www-ibt.etec.uni
  - karlsruhe.de/linette/pspice/pspice\_index.html

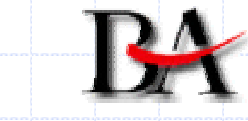

1.4 Die Studentenversion

hinsichtlich Umfang der möglichen Schaltungen und Anzahl der verwendbaren Bibliotheken mit etlichen Restriktionen versehene Version von PSPICE

im Rahmen der Vorlesung wirken diese Restriktionen jedoch kaum einschränkend

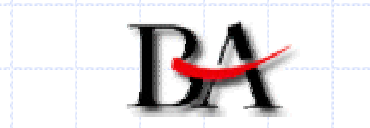

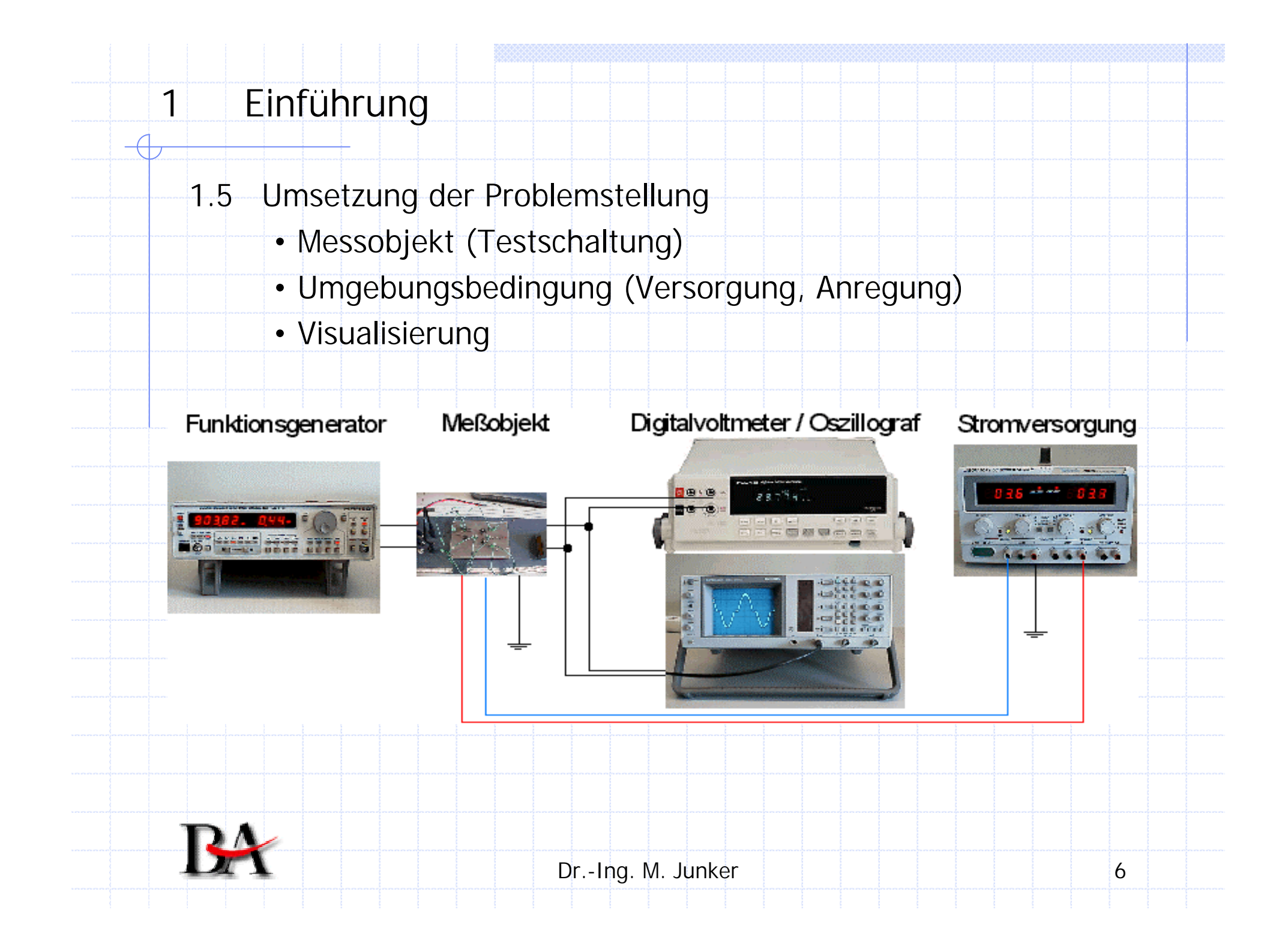

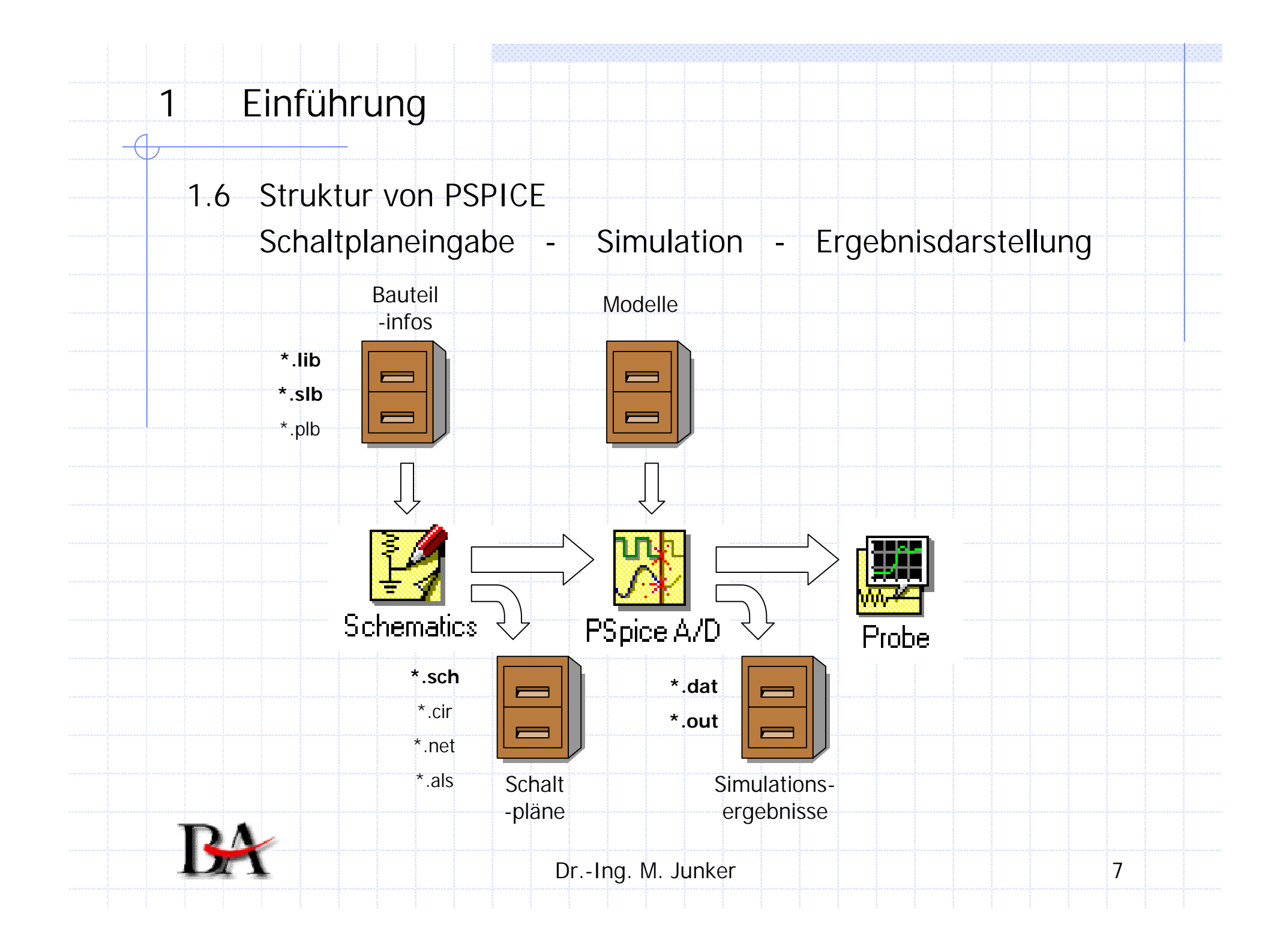

1.7 Aufgabe der verwendeten Module

### **Schematics**

1

Beschreibung der:

- Testschaltung
- Umgebungsbedingungen (Versorgung, Anregung, ..)

Bestimmung der Analysemethode (z.B. DC sweep, ..)

### PSpice A/D

Die eigentliche Simulation/Berechnung

### Probe

Visualisierung der Simulationsergebnisse

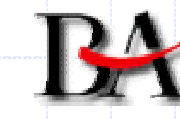

Dr.-Ing. M. Junker

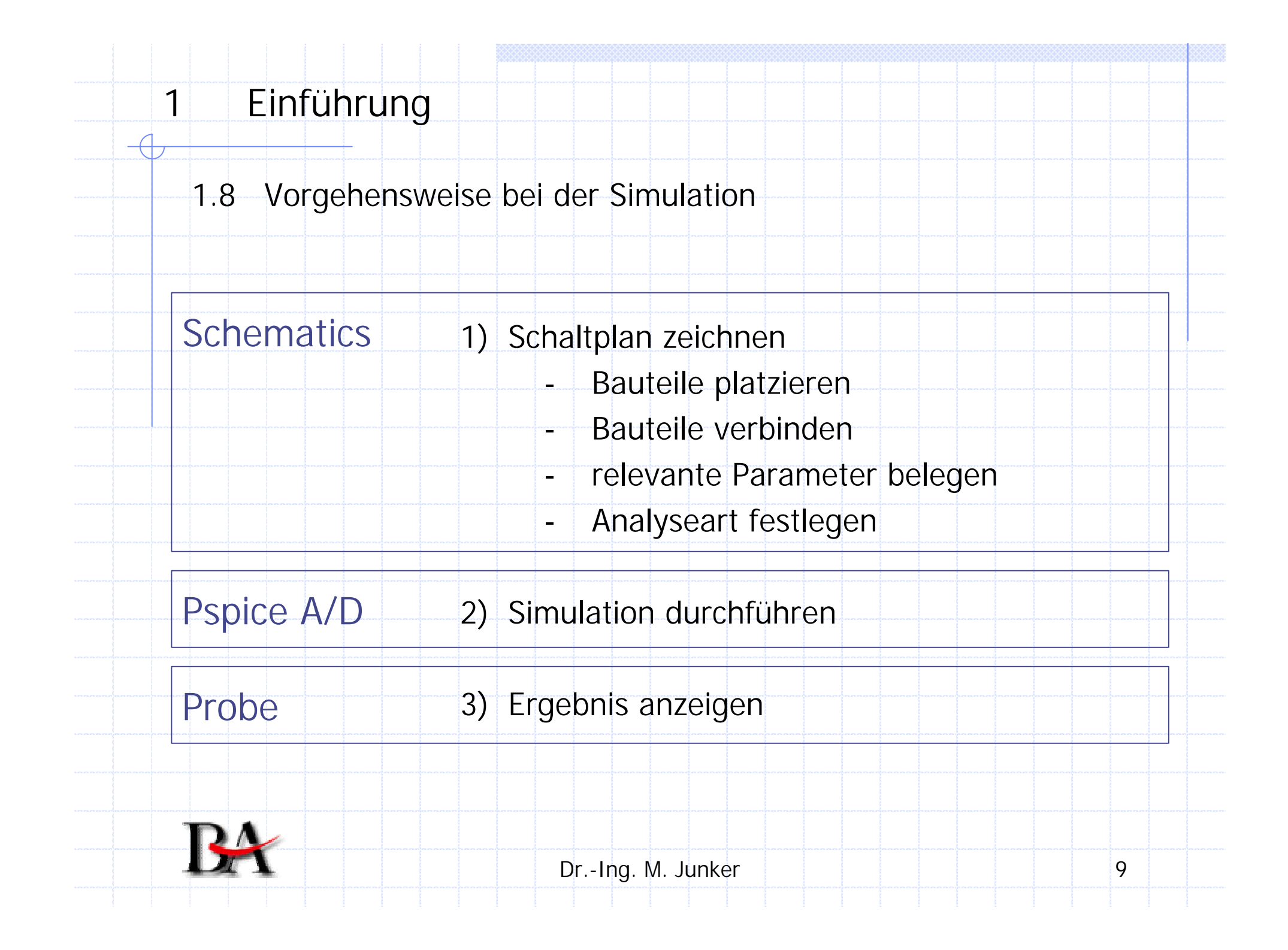

1

1.9 Voraussetzungen / Limitierungen

- Ein Knoten muss der Bezugsknoten 0 sein (z.B. GND)
  - Jeder Pin muss beschaltet werden
    - Notfalls mit einem extrem hochohmigen Widerstand
- Zu jedem Knoten muss ein Gleichstrompfad bestehen
  - D.h. z.B. zwei Kondensatoren in Reihe sind nicht möglich
  - Notfalls einen extrem hochohmigen Widerstand einfügen
  - Statt Kommas sind Dezimalpunkte zu verwenden
- Keine Unterscheidung zwischen Groß- und Kleinschreibung

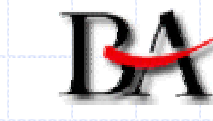

-

1.10 Verwendete Einheiten

| Größenordnung | Exponent | In Pspice<br>verwendete<br>Abkürzung |
|---------------|----------|--------------------------------------|
| Tera          | E12      |                                      |
| Giga          | E9       | G                                    |
| Mega          | E6       | MEG                                  |
| Kilo          | E3       | K                                    |
| Milli         | E-3      | М                                    |
| Mikro         | E-6      | U                                    |
| Nano          | E-9      | N                                    |
| Piko          | E-12     | Р                                    |
| Femto         | E-15     | F                                    |

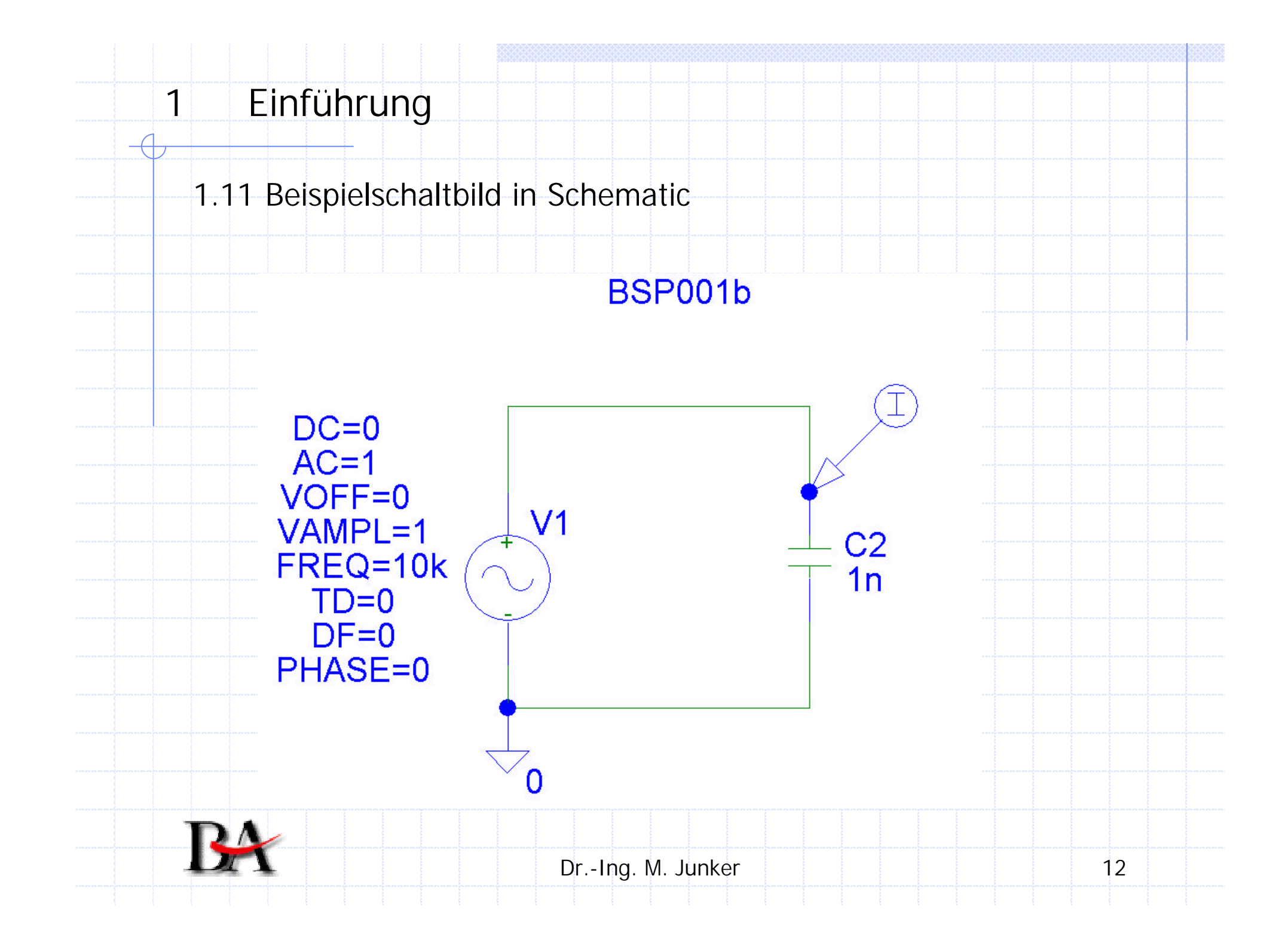

Die daraus generierten Eingangsdaten einer für die Simulation (\*.cir und \*.net Datei)

|  | BSP | 001 | b.cir |
|--|-----|-----|-------|
|--|-----|-----|-------|

1

- \* D:\PSPICE\_Studi\Beispiele\BSP001b.sch
- \* Schematics Version 9.1 Web Update 1
- \* Mon Feb 02 12:53:10 2004
- \*\* Analysis setup \*\* .ac DEC 101 1k 1000.00K .tran Ons 1ms 0 1u .OP
- \* From [PSPICE NETLIST] section of pspiceev.ini: .lib "nom.lib"
- .INC "BSP001b.net" .INC "BSP001b.als"
- .probe

.END

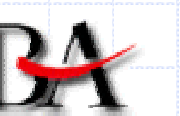

| D | rIr | ng. I | M. | Jur | nker |
|---|-----|-------|----|-----|------|
| ~ |     | .9.   |    | 501 | Πίψι |

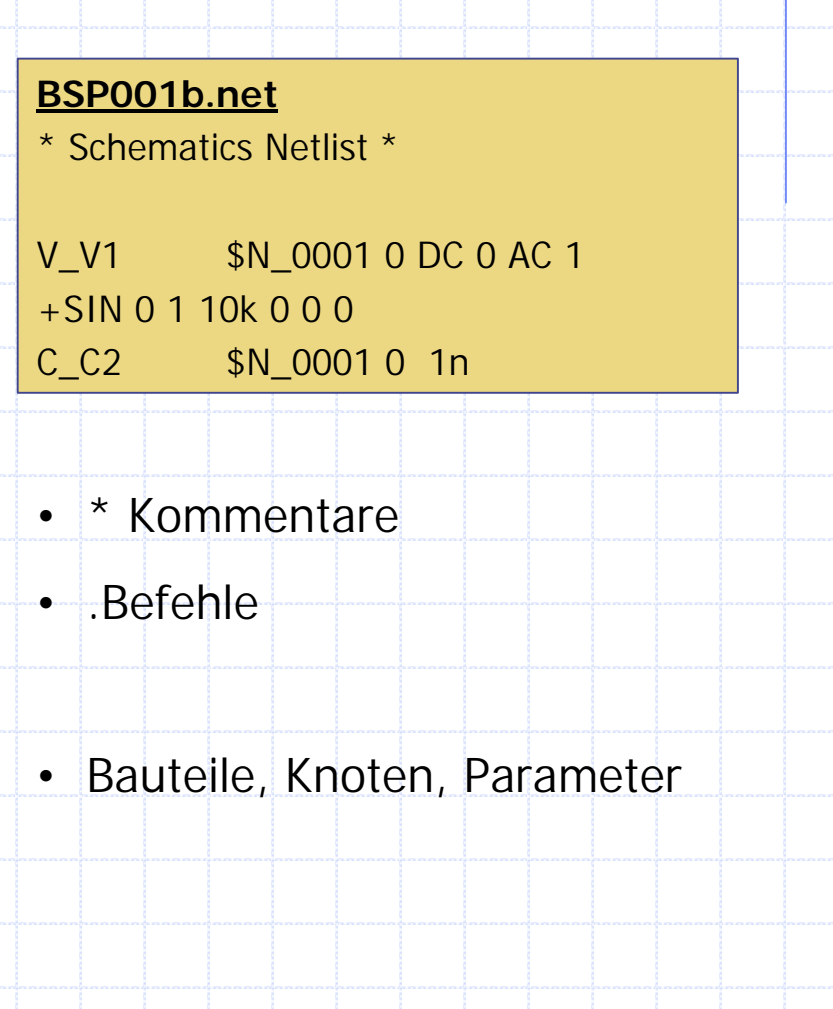

1.12 Die Visualisierung der Ergebnisse in Probe

#### Spannungen

1

- Die Spannung an einem beliebigen Knoten gegenüber dem Knoten 0 V(3) ; V(\$N\_0005)
- Die Spannung an einem beliebigen Bauteilanschluss gegenüber dem Knoten 0. V(C1:1) ; V(C1:2)
- Die Spannung zwischen zwei Knoten

V(3:\$N\_0002) ; V(7:3) ; V(3:0)

• Die Spannung zwischen zwei Bauteilanschlüssen von Bauteilen

#### Ströme

- Der Strom durch ein Bauteil (nur Zweipol möglich!!!)
  - Der Strom der in den ersten und aus dem zweiten Bauteilanschluss fließt Gegebenenfalls VSRC mit 0V oder Widerstand mit 1u einfügen

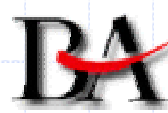

|          | Eunktionon                                             |   |
|----------|--------------------------------------------------------|---|
|          | FUIKIONEN                                              |   |
| Funktior | Beschreibung                                           |   |
| ABS(x)   | Betrag                                                 |   |
| SQRT(x)  | Quadratwurzel                                          |   |
| EXP(x)   | Exponent                                               |   |
| P(x,y)   | Phase zwischen x und y in Grad                         |   |
| R(x)     | Realteil einer komplexen Größe                         | _ |
| IMG(x)   | Imaginärteil einer komplexen Größe                     |   |
| PWR(x,)  | ) Betrag von x hoch y                                  |   |
| D(x)     | Ableitung von x nach der Abszissenvariable             |   |
| S(x)     | Integral von x über den Bereich der Abszissenvariablen |   |
| RMS(x)   | Effektivwert (Root-Mean-Square) von x                  |   |
| DB(x)    | Betrag von x in dB (dezibel)                           |   |
| MIN(x)   | Minimalwert von x                                      |   |
| MAX(x)   | Maximalwert von x                                      |   |

### Analysearten

2

• Die im Rahmen der Vorlesung relevanten Analysearten

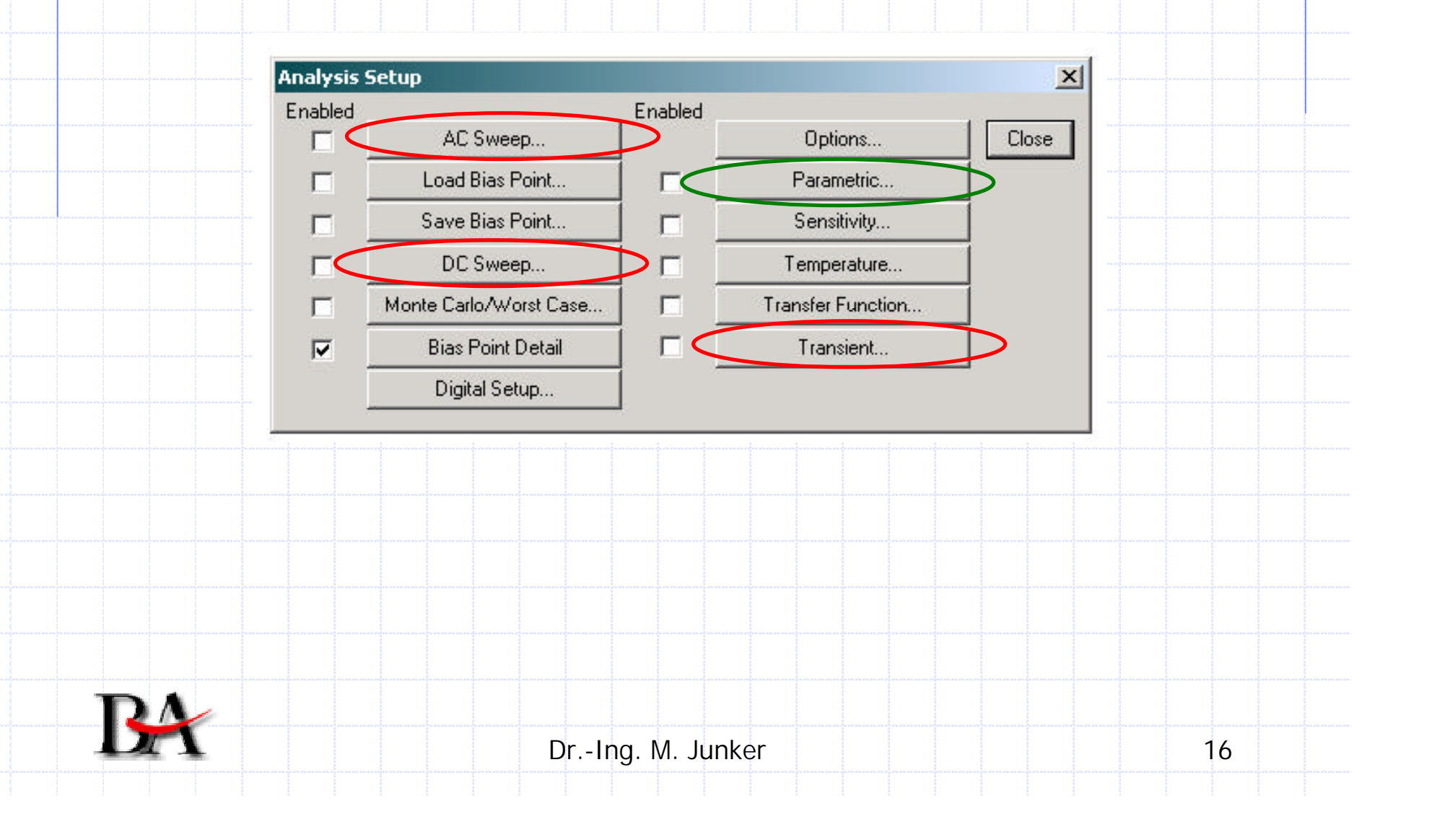

### Analysearten

- 2.1 Gleichstrom-Arbeitspunkt-Analyse (DC-Sweep)
  - Statische Betrachtungsweise
  - Einfluss beliebiger Parameter auf die Schaltung lassen sich untersuchen

z.B. Ua=f(Ue), Ua=f(R<sub>3</sub>), Ia=f(
$$\vartheta$$
)

|    | DC Sweep                                                       | ×                                                                                                    |    |
|----|----------------------------------------------------------------|----------------------------------------------------------------------------------------------------|----|
|    | Swept Var. Type                                                | Name: V1                                                                                                    |    |
|    | C Current Source<br>C Model Parameter<br>C Global Parameter    | Model Type: Model Name: Param. Name: Model Name: Model Nam |    |
|    | Sweep Type<br>© Linear<br>© Octave<br>© Decade<br>© Value List | Start Value: 1<br>End Value: 5<br>Increment: 10m<br>Values:                                                                                                    |    |
| RA | Nested Sweep                                                   | OK Cancel                                                                                                    |    |
|    | DrI                                                            | ng. M. Junker                                                                                                    | 17 |

### Analysearten

2

2.2 Analyse im Zeitbereich (Transient Analyse)

 Zeitlicher Verlauf von beliebigen elektrischen Größen lässt sich darstellen z.B. Ua=f(t), Ia=f(t)

 Simulation beginnt bei t=0 und endet zu dem Zeitpunkt, der angegeben wird

- Kleine Schrittweite bei der Simulation kann erzwungen werden
- Die bei den Bauteilen festgelegten Anfangsbedingung können abgeschaltet werden

| ent                             | ×                                       |
|---------------------------------|-----------------------------------------|
| sient Analysis                  |                                         |
| Print Step: 20ns                |                                         |
| Final Time: 1000ns              | _                                       |
| No-Print Delay:                 |                                         |
| Step Ceiling:                   |                                         |
| )etailed Bias Pt.               |                                         |
| ikip initial transient solution |                                         |
| er Analysis                     |                                         |
| Enable Fourier                  |                                         |
| Center Frequency:               |                                         |
| Number of harmonics:            | _                                       |
| Output Vars.:                   |                                         |
| OK Cancel                       |                                         |
|                                 | 2 1 1 1 1 1 1 1 1 1 1 1 1 1 1 1 1 1 1 1 |

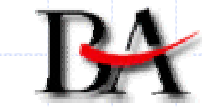

Dr.-Ing. M. Junker

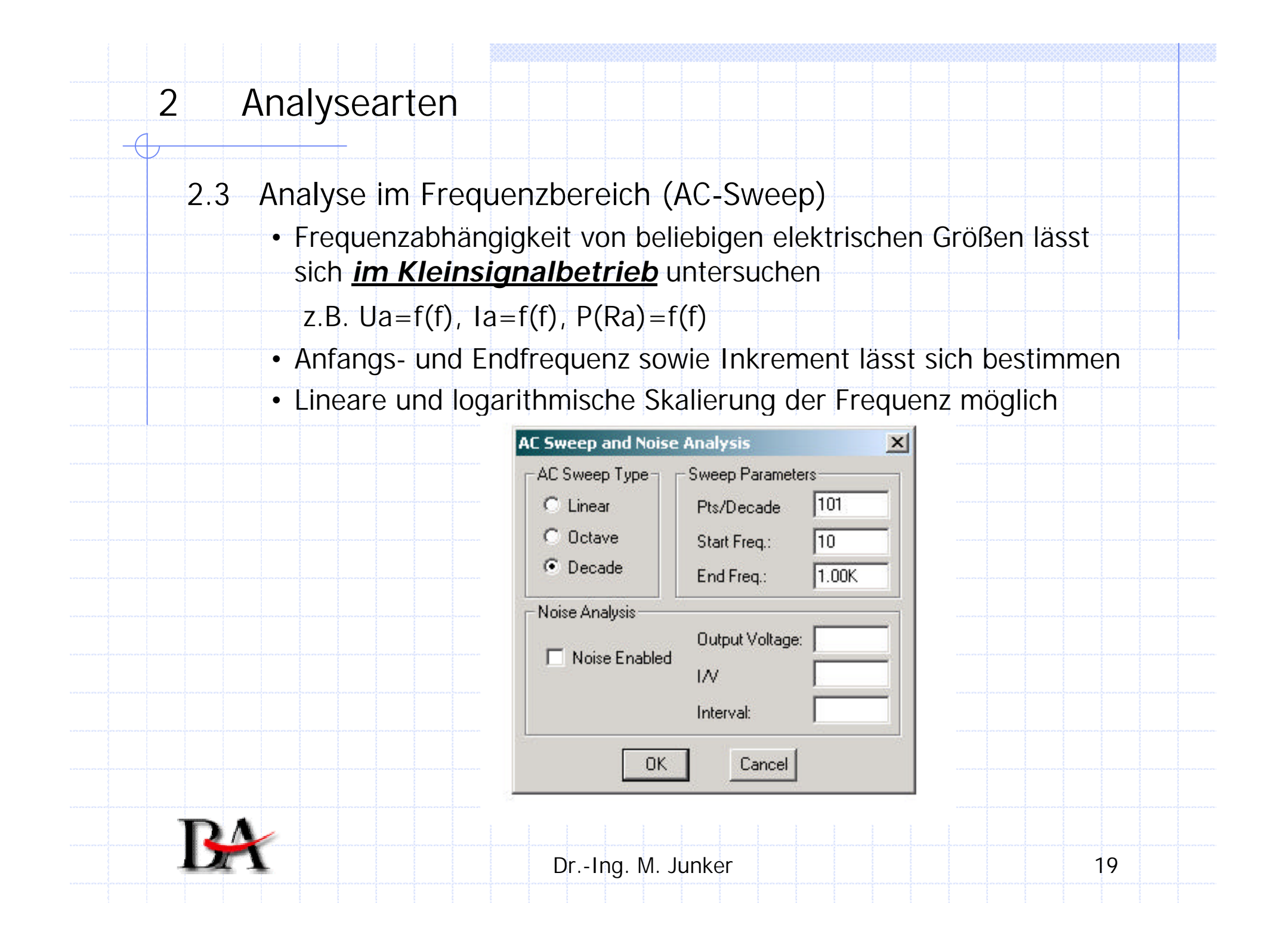

| Jedes "Elen | nent" (Bauteil) bestehen aus folgenden Komponenten:                                 |
|-------------|-------------------------------------------------------------------------------------|
| Name        | erlaubt die eindeutige Identifizierung und liefert<br>bereits eine Klassifizierung. |
|             | z.B. V1 (Spannungsquelle), R5 (Widerstand),                                         |
| Pins        | Verbindung zur Außenwelt. (Jedem Pinwird eine Zah<br>zugeordnet)                    |
| Attribute   | Parameter, durch die das Verhalten des Bauteils<br>bestimmt werden kann.            |
|             | z.B. der Widerstandswert eines Widerstandes                                         |

3.1 Quellen

+

ф

3.1.1 Gleichspannungsquelle VSRC

| Attribut | Optional bei | Bedeutung                     |
|----------|--------------|-------------------------------|
| DC       | AC/DC/Tran   | Gleichspannungsanteil [V]     |
| AC       | DC/Tran      | Wechselspannungsanteil [V]    |
| TRAN     | AC/DC/Tran   | Phase [°] bei Wechselspannung |

### 3.1.2 Gleichstromquelle ISRC

| Attribut | Optional bei | Bedeutung                     |
|----------|--------------|-------------------------------|
| DC       | AC/DC/Tran   | Gleichspannungsanteil [V]     |
| AC       | DC/Tran      | Wechselspannungsanteil [V]    |
| TRAN     | AC/DC/Tran   | Phase [°] bei Wechselspannung |

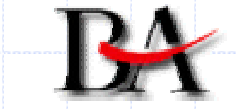

3

3.1.3 Sinusspannungsquelle VSIN

| Attribut | Optional bei  | Bedeutung                  |
|----------|---------------|----------------------------|
| DC       | AC/DC/Tran    | Gleichspannungsanteil [V]  |
| AC       | DC/Tran       | Wechselspannungsanteil [V] |
| VOFF     | obligatorisch | Gleichspannungsanteil [V]  |
| VAMPL    | obligatorisch | Amplitude [V]              |
| FREQ     | obligatorisch | Frequenz [Hz]              |
| TD=0     | AC/DC/Tran    | Verzögerungszeit [s]       |
| DF=0     | AC/DC/Tran    | Dämpfungsfaktor            |
| PHASE=0  | AC/DC/Tran    | Anfangsphase [Grad]        |

3.1.4 Sinusstromquelle ISIN Attribute und Schaltzeichen sind identisch (IOFF, IAMPL)

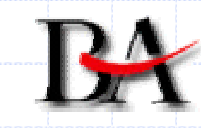

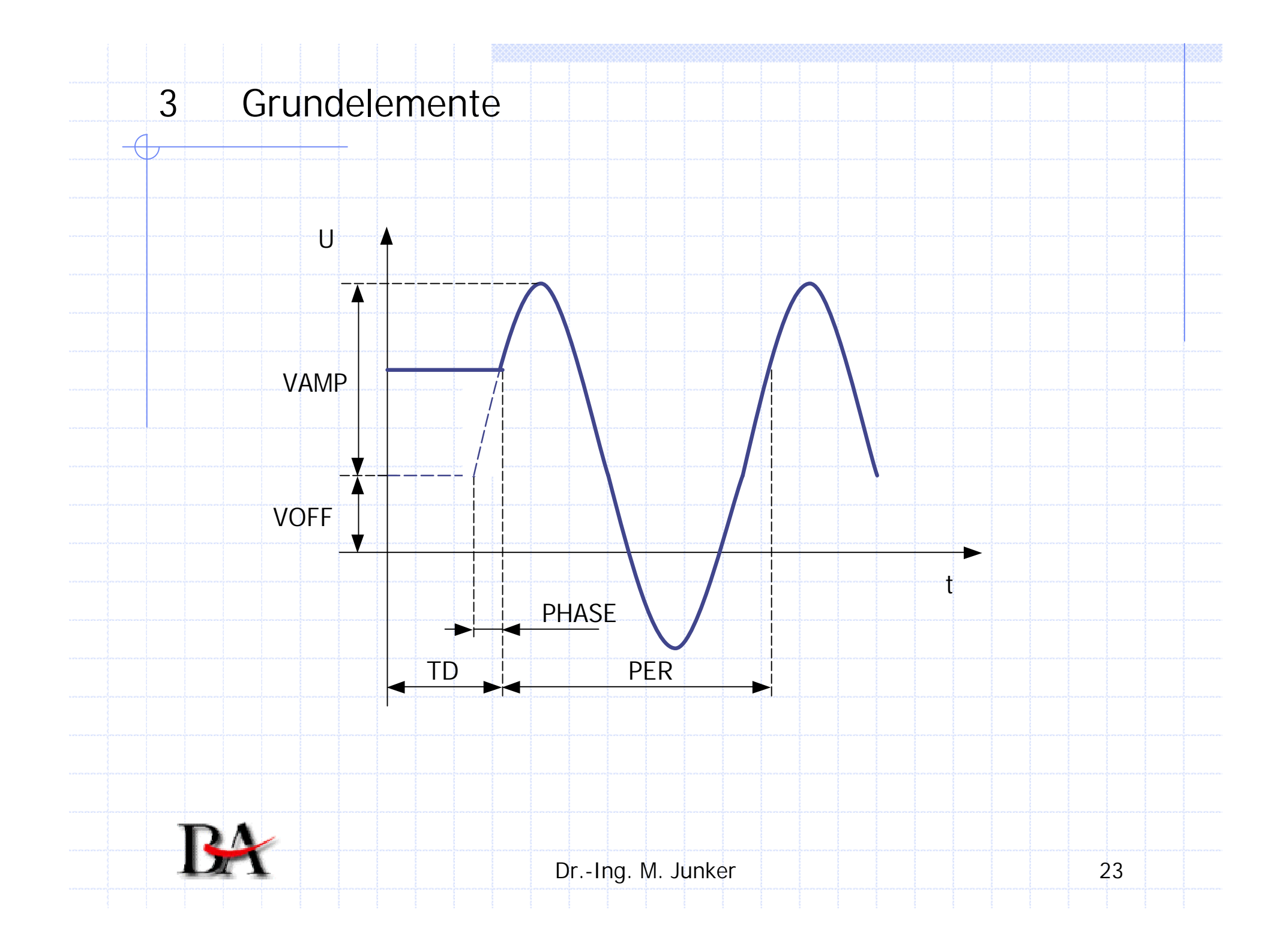

 $\Box$ 

3.1.5 Pulsspannungsquelle VPULSE

| Attribut | Optional bei  | Bedeutung                  |
|----------|---------------|----------------------------|
| DC       | AC/DC/Tran    | Gleichspannungsanteil [V]  |
| AC       | DC/Tran       | Wechselspannungsanteil [V] |
| V1       | obligatorisch | Anfangsspannung [V]        |
| V2       | obligatorisch | Spitzenspannung [V]        |
| TD       | AC/DC/Tran    | Verzögerungszeit [s]       |
| TR       | AC/DC/Tran    | Anstiegszeit [s]           |
| TF       | AC/DC/Tran    | Abfallzeit [s]             |
| PW       | AC/DC/Tran    | Pulsbreite [s]             |
| PER      | AC/DC/Tran    | Periodendauer [s]          |

3.1.6 Pulsstromquelle IPULSE

Attribute und Schaltzeichen sind identisch (I1, I2)

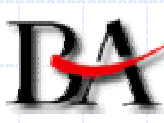

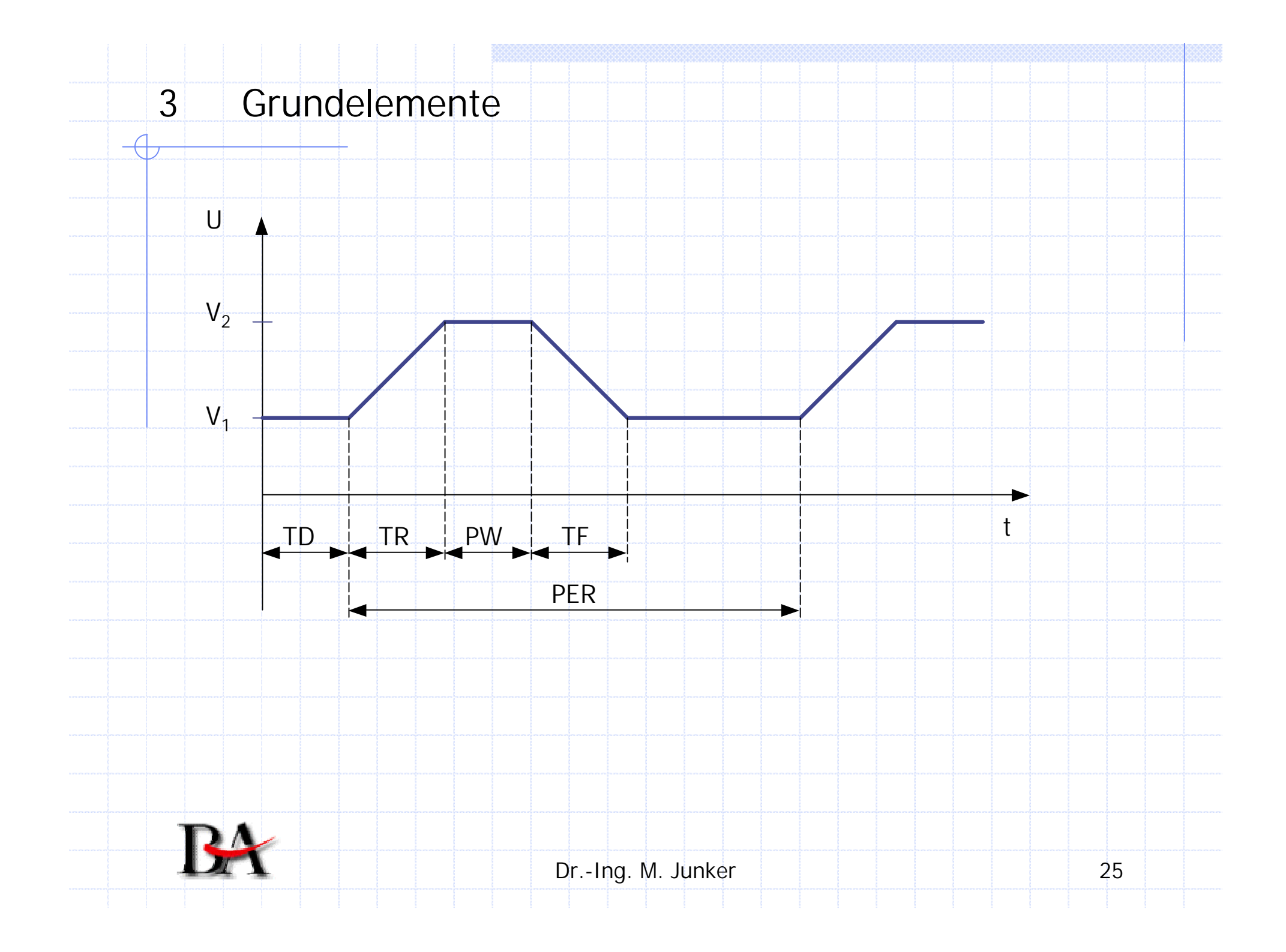

| Symbol | Funktion                               | Steuergröße | Ausgar |
|--------|----------------------------------------|-------------|--------|
| E      | Spannungsgesteuerte<br>Spannungsquelle | U           | U      |
| G      | Spannungsgesteuerte<br>Stromquelle     | U           |        |
| Н      | Stromgesteuerte<br>Spannungsquelle     |             | U      |
| F      | Stromagetouarte Stromauelle            |             |        |

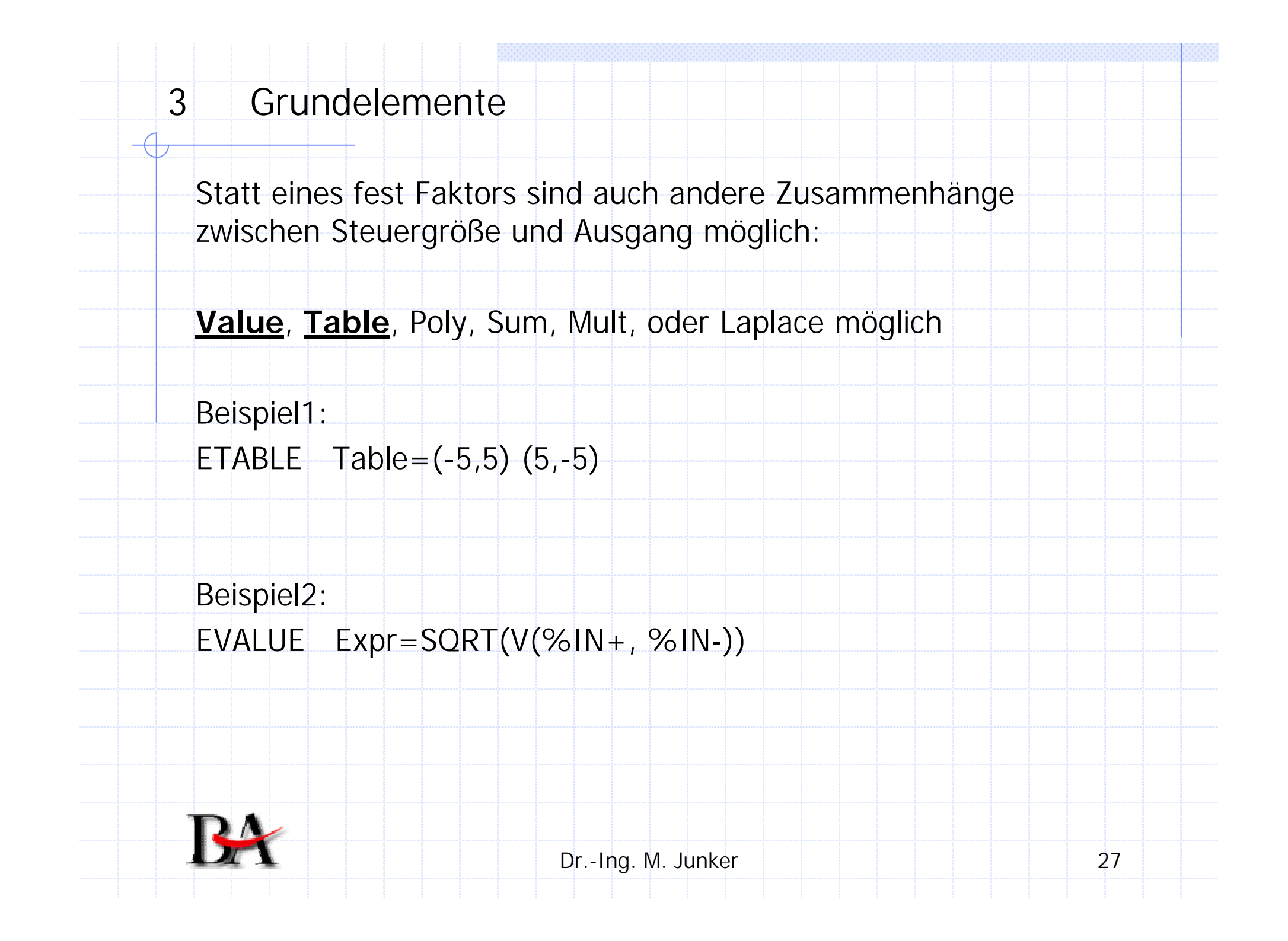

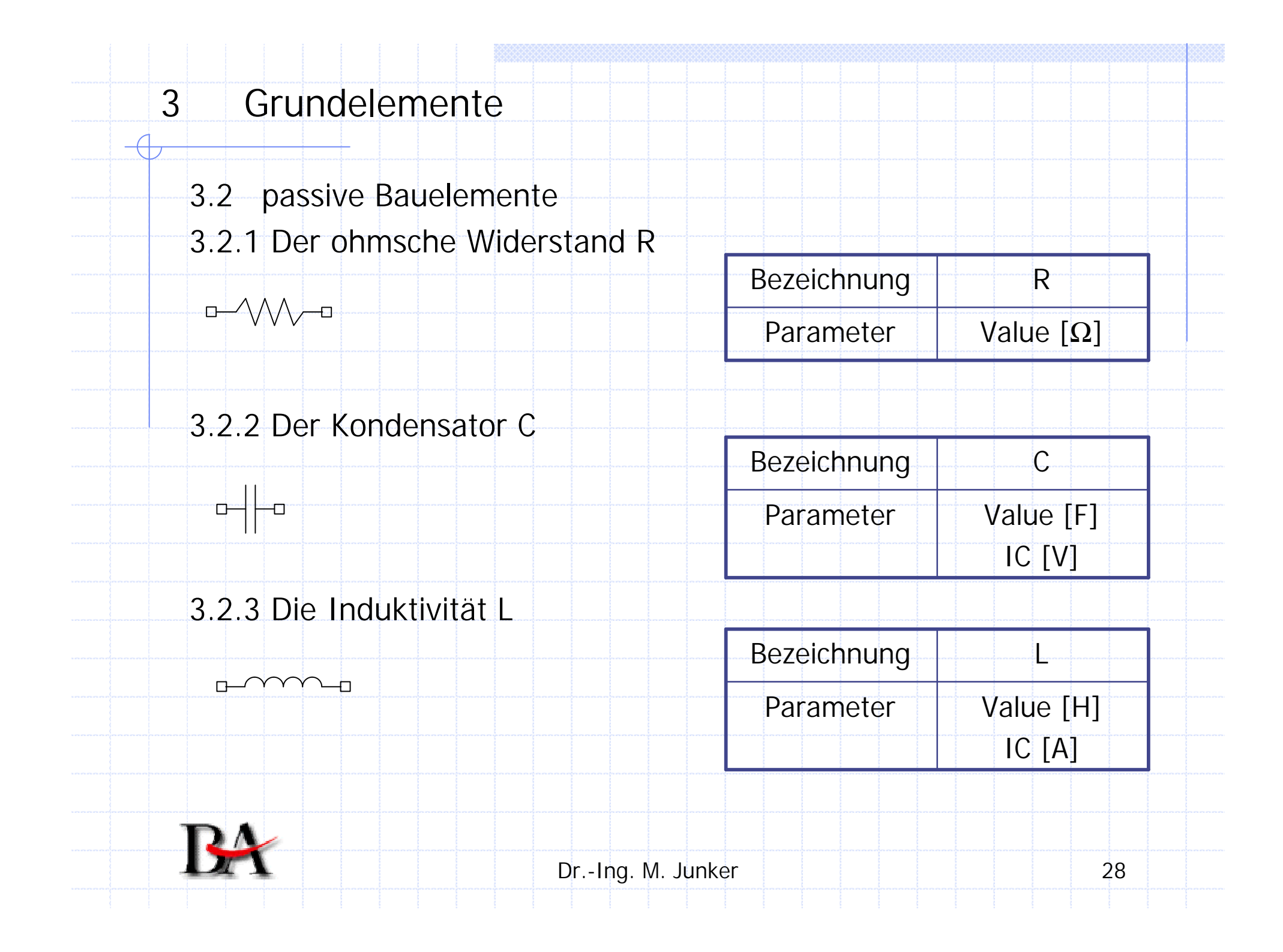

- 3.3 aktive Bauelemente
  - In der Regel sind keine Parameter einstellbar

| Bauteil                | Bezeichnung | Verwendet für                        |
|------------------------|-------------|--------------------------------------|
| Diode                  | D           | Standard-, Schottky- und Zener-Diode |
| Bipolar-<br>Transistor | Q           | NPN-, PNP- und Darlington-           |
| Mos-FET                | M           | P- und N-FET                         |
|                        |             |                                      |
|                        |             |                                      |

| <ul> <li>Har</li> </ul> | ndhabung von Bauteilen                                  |
|-------------------------|---------------------------------------------------------|
|                         | - platzieren, drehen, spiegeln (Ctrl+G, Ctrl+R, Ctrl+F) |
|                         | - Parameter eintragen (z.B. value, IC,)                 |
|                         | - Parameter sichtbar machen (change visible)            |
| • Ver                   | bindungen zeichnen/benamen (Ctrl+W, Doppelklick)        |
| • Ma                    | rker setzen                                             |
| • Ana                   | alyse festlegen und konfigurieren                       |
|                         | - Im Menü: Analysis/Setup                               |
| • Aut                   | omatische Anzeige nach der Simulation einrichten        |
|                         | - Im Menü: Analysis/Probe Setup                         |

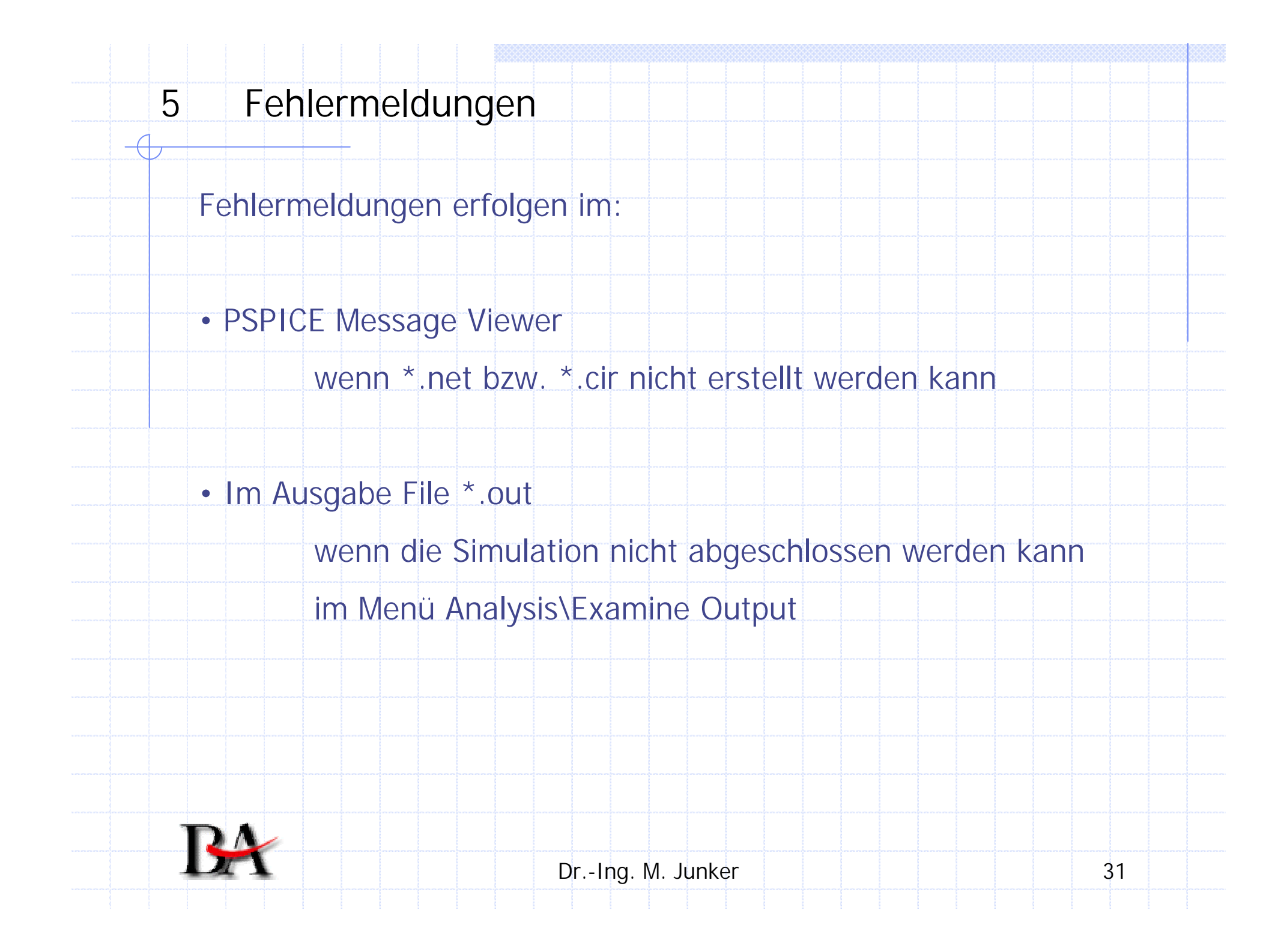

## Die Visualisierung des Ergebnisses in Probe

Daten zur Anzeige auswählen

Add Traces (Ins)

Ströme, Spannungen und durch Funktionen verknüpfte Größen

z.B. I(R1), V(C3:2), V(Out), V(Out)\*I(R2), SORT(V(L1:1))

- Skalieren der Achsen
- Hinzufügen von Achsen
- Curser aktivieren
- x-Achsen Variable ändern
- Darstellungsparameter speichern/aktivieren im Menü: Window\Display Control

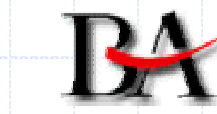

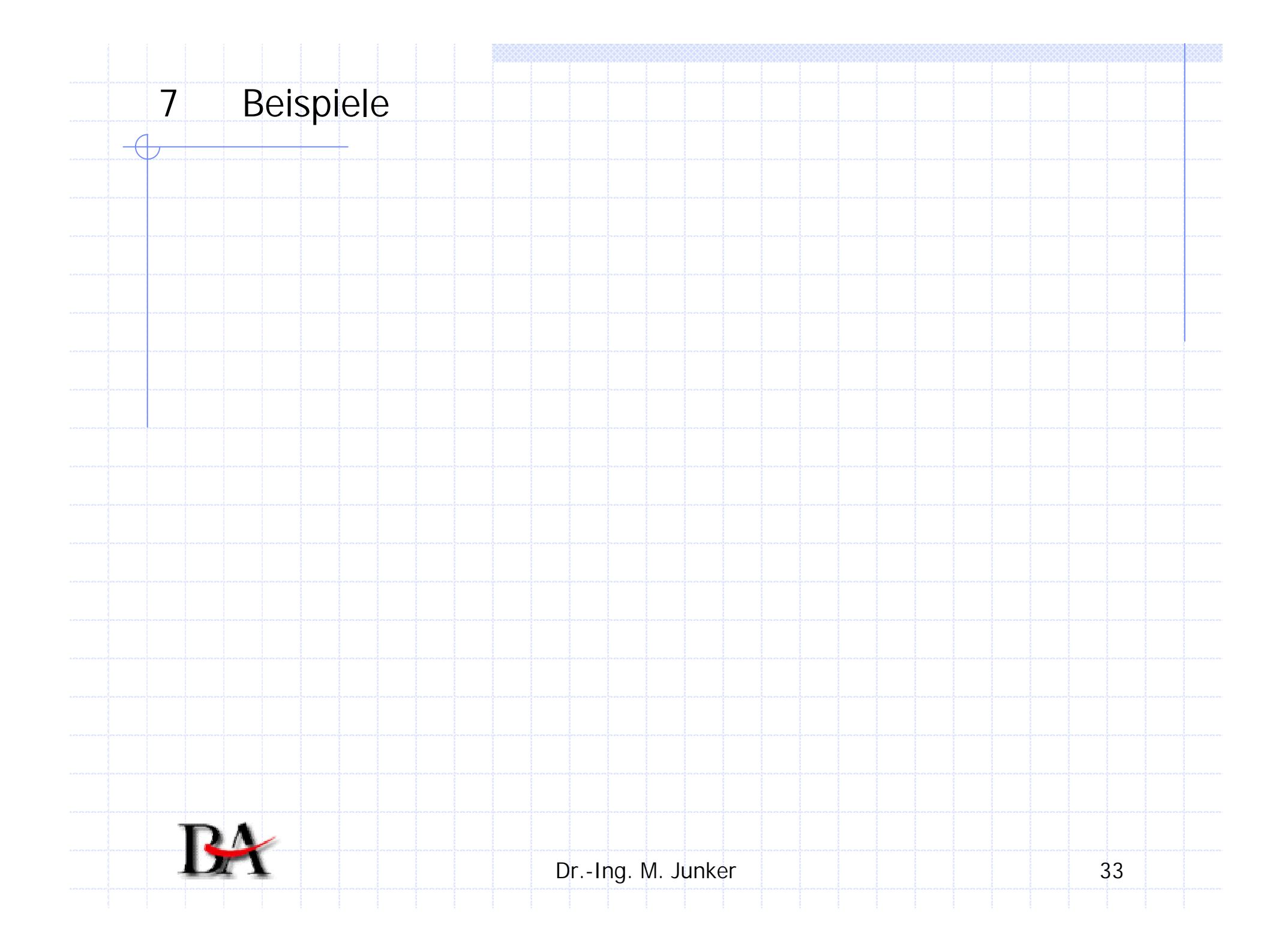